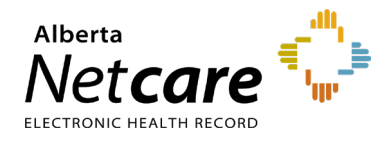

How to Update ANP Remote Access for an Existing User at your Facility

This quick reference provides instructions for updating remote access for lost, stolen, or broken RSA SecurID tokens, including how to change the token type.

## Log In

- 1 Enter the Alberta Health Services (AHS) Identity & Access Management (IAM) URL in your browser's address bar: iam.albertahealthservices.ca
- 2 Enter your **username** and the **passcode** from your RSA SecurID token on the AHS remote login screen.
- 3 The AHS IAM screen will display, requiring entry of your AHS IAM username and password.
- 4 On the homepage click **Request or Modify** Access.

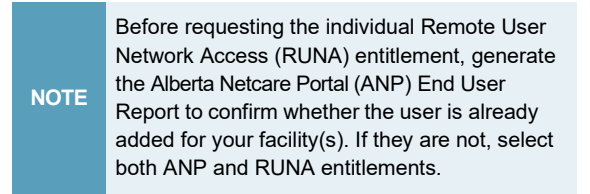

## Select User

1 Under Existing User search the user search fields will appear. Select **Advanced Search**.

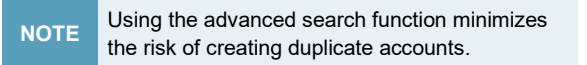

- 2 Enter the user's first and last name and their day and month of birth. Click **Search**.
- **3** Possible matches, including users with similar names, will display.
- 4 Click **Select** next to the name if the user exists and has a DOB match in green.

## **Modify account**

1 From the List of Available Entitlements and Resources page click **Change Access** 

beside Remote User Network Access (RUNA). Click **Next**.

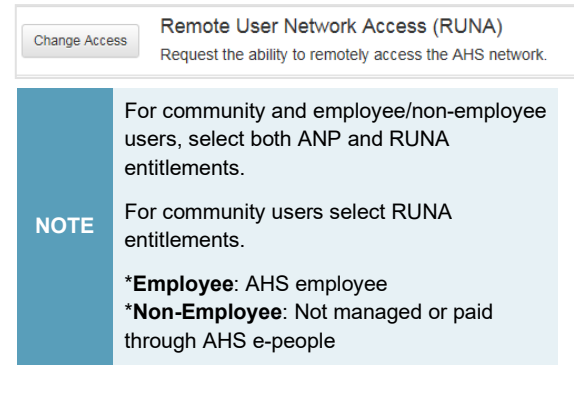

2 The "Complete Access Request" page will appear, displaying RUNA details for the user.

| Request Type                                  | Modify            | ~ |
|-----------------------------------------------|-------------------|---|
| * RUNA Request Type                           | Replace - Expired | ~ |
| 🜲 Token Type                                  | Hard Token        | ~ |
| Hard Token Business Justification             | Select            | ~ |
| Hard Token Business Justification<br>(Reason) |                   |   |

- **3** Select **Modify** from the Request Type drop-down.
- 4 Select the **RUNA Request Type** and the **Token Type** from the drop-down menus. Then select *and* type in a hard token business justification.

| NOTE Community users only use two RUNA request types:<br>• Replace – Change token type<br>• Replace – Lost/stolen/broken |
|----------------------------------------------------------------------------------------------------|
|----------------------------------------------------------------------------------------------------|

5 The Access Required field will automatically display "Netcare" (ANP).

| Access Information |                     |   |
|--------------------|---------------------|---|
| Access Required    | Netcare             | 0 |
|                    | Authorized Approver | ^ |

6 If you selected **hard token**, fill all mandatory fields including facility name, delivery address, city, postal code, and telephone number, along with the reason the user

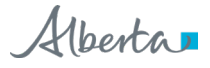

## needs access.

| Contact Information                              |                                                              |                   |
|--------------------------------------------------|--------------------------------------------------------------|-------------------|
| Provide complete information                     | n for courier delivery including room/office or alternate of | ontact informatio |
| Email Address                                    |                                                              |                   |
| • Facility/Business name                         | Community Facility                                           |                   |
| * Delivery Address (no PO<br>boxes)              | 123 Maple Street                                             |                   |
| Delivery Address (cont.)                         |                                                              |                   |
| • City                                           | Edmonton                                                     |                   |
| Province                                         | Alberta                                                      |                   |
| * Postal Code                                    | T5T5T5                                                       |                   |
| * Telephone                                      | 555-555-5555                                                 |                   |
|                                                  |                                                              |                   |
| Additional Information                           |                                                              |                   |
| • Hard Token Business<br>Justification           |                                                              |                   |
| State the reason the user<br>needs Remote Access |                                                              |                   |
| Additional Request                               |                                                              |                   |

7 If you selected **soft token**, enter the email address along with the reason the user needs access. List the reason as "ANP Access."

| NOTE: RSA So                                                                                             | ft Tokens are only supported by Android and iOS Smartphones. For any other cellular device,            |
|----------------------------------------------------------------------------------------------------|----------------------------------------------------------------------------------------------------|
| Please enter an                                                                                          | Hard Token.<br>e-mail address that is setup on the user's smartphone (Personal E-mail for Soft Token). |
|                                                                                                    |                                                                                                    |
| * Personal                                                                                               |                                                                                                    |
| E-mail                                                                                                   |                                                                                                    |
| Confirm                                                                                                  |                                                                                                    |
| Personal                                                                                                 |                                                                                                    |
| E-mail                                                                                                   |                                                                                                    |
|                                                                                                    |                                                                                                    |
| lease review                                                                                             | the RSA SecurID Soft Token Prerequisites.                                                              |
| Please review                                                                                            | the RSA SecurID Soft Token Prerequisites.                                                              |
| Please review                                                                                            | the RSA SecurID Soft Token Prerequisites.                                                              |
| 'lease review                                                                                            | the RSA SecurID Soft Token Prerequisites.                                                              |
| Please review                                                                                            | the RSA SecurID Soft Token Prerequisites.                                                              |
| lease review                                                                                             | the RSA SecurID Soft Token Prerequisites.                                                              |
| lease review                                                                                             | the RSA SecurID Soft Token Prerequisites.                                                              |
| lease review<br>ditional Inform<br>* State the<br>son the user                                           | the RSA SecurID Soft Token Prerequisites.                                                              |
| ditional Inform + State the son the user eds Remote                                                      | the RSA SecurID Soft Token Prerequisites.                                                              |
| ditional Inform<br>• State the<br>son the user<br>seds Remote<br>Access                                  | the RSA SecurID Soft Token Prerequisites.                                                              |
| Please review<br>Iditional Inform<br>• State the<br>ison the user<br>eeds Remote<br>Access<br>Additional | the RSA SecurID Soft Token Prerequisites.                                                              |

8 Click the **Submit Request** button at the bottom of the page.

For successful requests, a green status bar and the request number will appear at the top of the page.

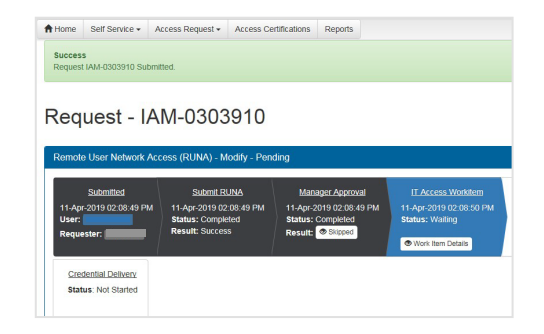

**9** The request will display under the "Request Status Viewer" panel on the AHS IAM homepage within 20 minutes.